# Ultricore

## Installing and Cabling the Ultricore Panel

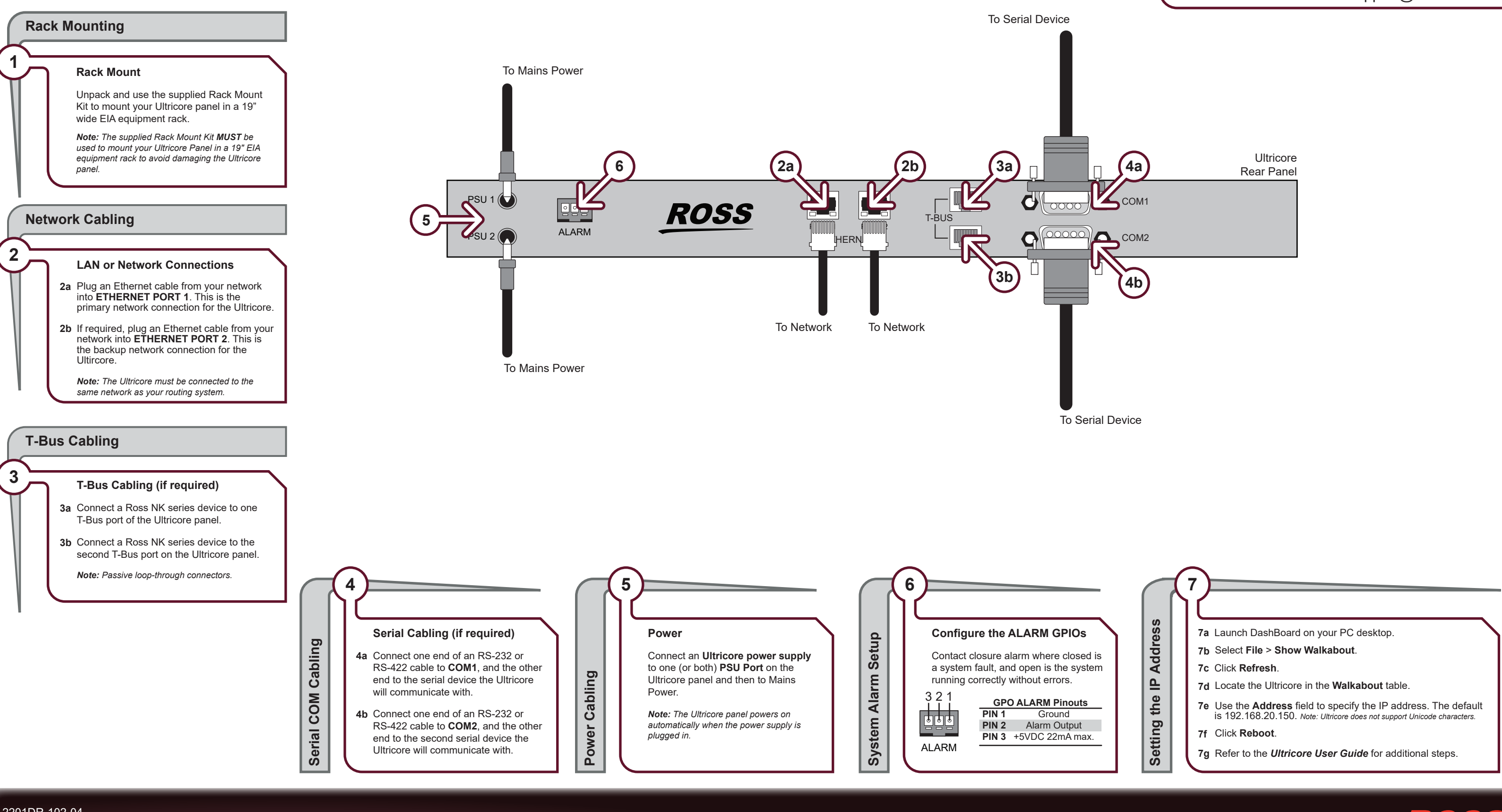

#### 2201DR-102-04

Printed in Canada

© 2018 Ross Video Limited. Ross®, and any related marks are trademarks or registered trademarks of Ross Video Limited. All other trademarks are the property of their respective companies. PATENTS ISSUED and PENDING. All rights reserved. No part of this publication may be reproduced, stored in a retrieval system, or transmitted in any form or by any means, mechanical, photocopying, recording or otherwise, without the prior written permission of Ross Video. While every precaution has been taken in the preparation of this document, Ross Video assum responsibility for errors or omissions. Neither is any liability assumed for damages resulting from the use of the information contained herein.

Before you set up and operate your Ultricore, refer to the "Important Regulatory and Safety Notices to Serive Personnel" document that was included with your router. It is also recommended to refer CAUTION to the Ultricore User Guide which is available for download from our website.

### **Technical Support** (+1) 613 • 652 • 4886 techsupport@rossvideo.com

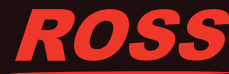